- **Problem Specification**
- 1. Start-up and preliminary set-up
- 2. Specify element type and constants
- 3. Specify material properties
- Specify geometry
  Mesh geometry
- 6. Specify boundary conditions
- 7. Solve!
- 8. Postprocess the results
- 9. Validate the results

# Step 6: Specify boundary conditions

### Set Options

Select in Main Menu:

#### Solution > Analysis Type > New Analysis > Modal

| New Analysis              | <u>×</u>         |
|---------------------------|------------------|
| [ANTYPE] Type of analysis |                  |
|                           | C Static         |
|                           | Modal            |
|                           | C Harmonic       |
|                           | C Transient      |
|                           | C Spectrum       |
|                           | C Eigen Buckling |
|                           | C Substructuring |
| OK Cancel                 | Help             |
|                           |                  |

Then select in Main Menu:

### Solution > Analysis Type > Analysis Options

#### Enter 10 for No of modes to extract.

| Modal Analysis                                               |                 |
|--------------------------------------------------------------|-----------------|
| [MODOPT] Mode extraction method                              |                 |
|                                                              | @ Block Lanczos |
|                                                              | C Subspace      |
|                                                              | C Powerdynamics |
|                                                              | C Reduced       |
|                                                              | C Unsymmetric   |
|                                                              | C Damped        |
|                                                              | C OR Damoed     |
| No. of modes to extract                                      | 10              |
| (must be specified for all methods except the Reduced method | 1 m             |
| Descured                                                     | ·               |
| [Potward mode change                                         | 5.00            |
| Expand mode snapes                                           | 12 Yes          |
| NMODE No. of modes to expand                                 | 0               |
| Elcalc Calculate elem results?                               | □ No            |
| [LUMPH] Use lunped mass approx?                              | LE No           |
| -For Powerdynamics lumped mass approx will be used           |                 |
| [PSTRES] Incl prestress effects?                             | E No            |
| [HSAVE] Hemory save                                          | E No            |
| -only applies if the PowerDynamics method is selected        |                 |
|                                                              |                 |
|                                                              |                 |
|                                                              |                 |
| OK C                                                         | ancel Help      |
|                                                              |                 |

Click OK and then OK again to accept defaults for the Block Lanczos Method.

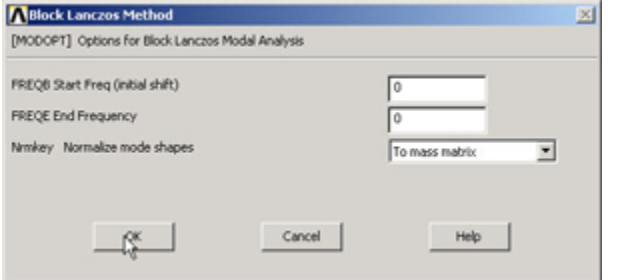

### **Apply Displacement Constraints**

Select in Preprocessor.

Loads > Define Loads > Apply > Structural > Displacement > On Keypoints

Select keypoint at A. Select UX and UY, Enter 0 for Displacement value.

| [DK] Apply Displacements (U,ROT) on Keypoints |                             |
|-----------------------------------------------|-----------------------------|
| ab2 DOFs to be constrained                    | All DOF<br>UK<br>UK<br>ROTZ |
| Apply as                                      | Constant value              |
| f Constant value then:                        |                             |
| ALUE Displacement value                       |                             |
| (DIPND Expand disp to nodes?                  | IT No                       |
|                                               |                             |
| OK Apply                                      | Cancel Help                 |

#### Click OK.

#### Select keypoint at C. Select UY, Enter 0 for Displacement value.

| Apply U,ROT on KPs                            | ×                          |
|-----------------------------------------------|----------------------------|
| [DK] Apply Displacements (U,ROT) on Keypoints |                            |
| Lab2 DOFs to be constrained                   | Al DOF<br>UX<br>VY<br>ROTZ |
| Apply as                                      | Constant value             |
| If Constant value then:                       |                            |
| VALUE Displacement value                      |                            |
| KERPND Expand disp to nodes?                  | IT No                      |
| OK Apply                                      | Cancel Help                |

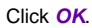

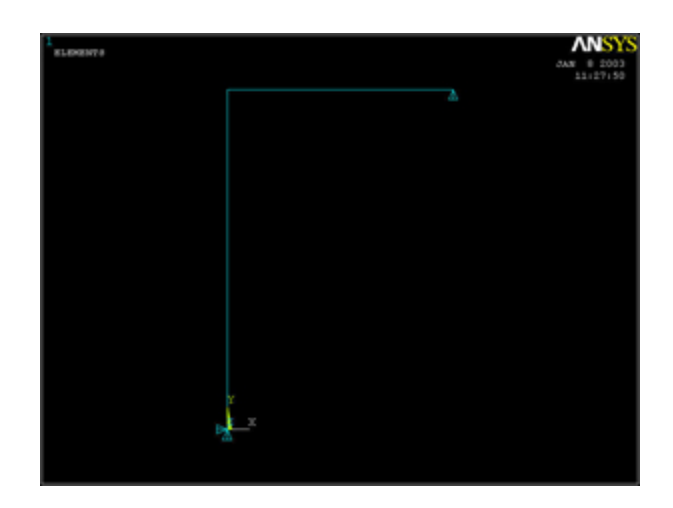

## **Specify Damping Ratio**

Select in Preprocessor.

### Loads > Load Step Opts > Time/Frequency > Damping

Enter 0.02 for Constant damping ratio.

| is     | ×                            |
|--------|------------------------------|
|        |                              |
| lier   | 0                            |
| ar -   | 0                            |
| ratio  | 0.02                         |
| Cancel | Help                         |
|        | ier<br>er<br>prabo<br>Cancel |

Click OK.

### Save your work

Click on **SAVE\_DB** in the ANSYS Toolbar to save the database.

Go to Step 7: Solve!

Go to all ANSYS Learning Modules